Высокие технологии в экологическом проектировании

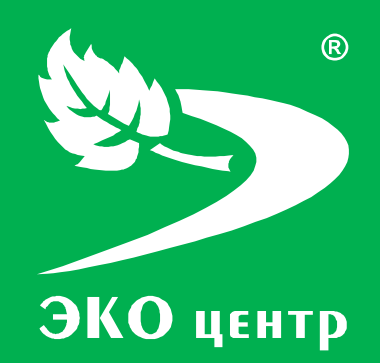

# Экологическая отчетность

Руководство пользователя

есо-с.ru © 2006 - 2013 «ЭКОцентр»

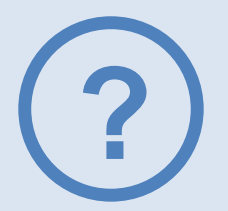

# Экологическая отчетность

Программный продукт представляет собой комплекс инструментов, предназначенных для расчета платежей за негативное воздействие на окружающую среду, а также разработки и выпуска форм статистической отчетности 2-ТП (воздух), 2-ТП-воздух (срочная) и 2-ТП (отходы).

Интерфейс программы «Экологическая отчетность» сочетает в себе простоту использования и многообразие возможностей, делая Вашу работу максимально эффективной и комфортной. Уникальные функции импорта файлов .ecox, .pdvx, .int и система взаимодействия между разделами обеспечивает оптимизацию использования Вашего рабочего времени, исключает необходимость ввода одних и тех же данных повторно.

Программа «Экологическая отчетность» предназначена для оформления годовой и квартальной отчетности в соответствии со следующими методическими документами:

Приказ Ростехнадзора от 05.04.2007 №204 с изменениями от 27.03.2008 №182

Постановление Правительства РФ от 12.06.2003 г. № 344 "О нормативах платы за выбросы в атмосферный воздух загрязняющих веществ стационарными и передвижными источниками, сбросы загрязняющих веществ в поверхностные и подземные водные объекты, размещение отходов производства и потребления"

Постановление Правительства РФ от 01.07.2005 г. № 410 "О внесении изменений в Приложение № 1 к Постановлению Правительства РФ от 12.06.2003 г. № 344"

Приказ Росстата от 09.08.2012 г. № 441 "Об утверждении статистического инструментария для организации федерального статистического наблюдения за сельским хозяйством и окружающей природной средой"

Приказ Росстата от 28.01.2011 г. № 17 "Об утверждении статистического инструментария для организации Росприроднадзором федерального статистического наблюдения за отходами производства и потребления"

Приказ Минприроды России от «01» сентября 2011 г. №721 «ОБ УТВЕРЖДЕНИИ ПОРЯДКА УЧЕТА В ОБЛАСТИ ОБРАЩЕНИЯ С ОТХОДАМИ»

Программа «Экологическая отчетность» представлена в двух версиях: Профессиональная и Бесплатная. Последнюю можно скачать на сайте www.eco-c.ru в разделе "Загрузки".

### СОДЕРЖАНИЕ

| Установка и активация                      | 4  |
|--------------------------------------------|----|
| Интерфейс                                  | 6  |
| Работа со структурой                       | 7  |
| Импорт данных                              | 8  |
| Разделы                                    | 9  |
| Объект                                     | 10 |
| Площадка                                   | 10 |
| Разрешения/лимиты                          | 10 |
| Учет отходов                               | 11 |
| Отчетный год                               | 12 |
| 2-ТП (воздух), мероприятия                 | 13 |
| 2-ТП (отходы)                              | 15 |
| Журнал отходов за квартал                  | 16 |
| Отчет по отходам субъекта МСП              | 16 |
| Расчет платы за квартал                    | 17 |
| Раздел "Плата по ОКАТО"                    |    |
| Разделы атмосфера, транспорт, вода, отходы |    |
| Раздел Атмосфера                           |    |
| Раздел Транспорт                           | 19 |
| Раздел Вода                                | 20 |
| Раздел Отходы                              | 22 |
| Справочники                                | 23 |
| Меню. Параметры                            | 24 |
| Системные требования                       | 24 |
| Разработчик                                | 25 |
| Служба технической поддержки               | 25 |

### Установка и активация

Компания «ЭКО центр» рада представить Вам программу «Экологическая отчетность» для оформления годовой и квартальной отчетности.

Необходимо скачать программу с сайта www.eco-c.ru раздел Загрузить>Экологическая отчетность. При использовании бесплатной версии, установите программу на рабочее место и можете приступать к работе. Бесплатная версия ограничена по количеству объектов (один), в ней отсутствует возможность редактирования справочников, нет импорта файлов .ecox, .pdvx, .int, а также нет доступа к Меню. В программе вы ведете один проект, который сохраняется при выборе соответствующей функции при закрытии окна программы. Создавать новые проекты возможности нет.

Если есть приобретенная лицензия для программ Расчет Платежей, 2-ТП (воздух), 2-ТП (отходы), МСП или Журнал отходов из личного кабинета загрузите «Мастер активации Экоотчетность». Установите обе программы на рабочее место. Запустите «Мастер активации Экоотчетность». Выберите программу, которую собираетесь активировать:

| 😵 Мастер активации 🧮                                                                                                    |  |
|----------------------------------------------------------------------------------------------------|--|
| 🕞 Активация                                                                                                    |  |
| Вас приветствует мастер активации                                                                                                    |  |
| Мастер проведет установку и активацию дополнительных модулей программы<br>«Экоотчетность».                                                                                                    |  |
| Перед началом активации рекомендуется закрыть все программы серии «ЭКО центр».                                                                                                    |  |
| Выберите из списка ниже программу, которую Вы собираетесь активировать<br>Ллатежи<br>2-TTT (воздух)<br>2-TTT (водхоз)<br>2-TTT (отходы)<br>МСП<br>Журнал<br>Для продолжения нажмите кнопку <i>Далее</i> |  |
| Далее > Отмена                                                                                                    |  |

Кликните по уникальному ключу, чтобы скопировать его в буфер обмена:

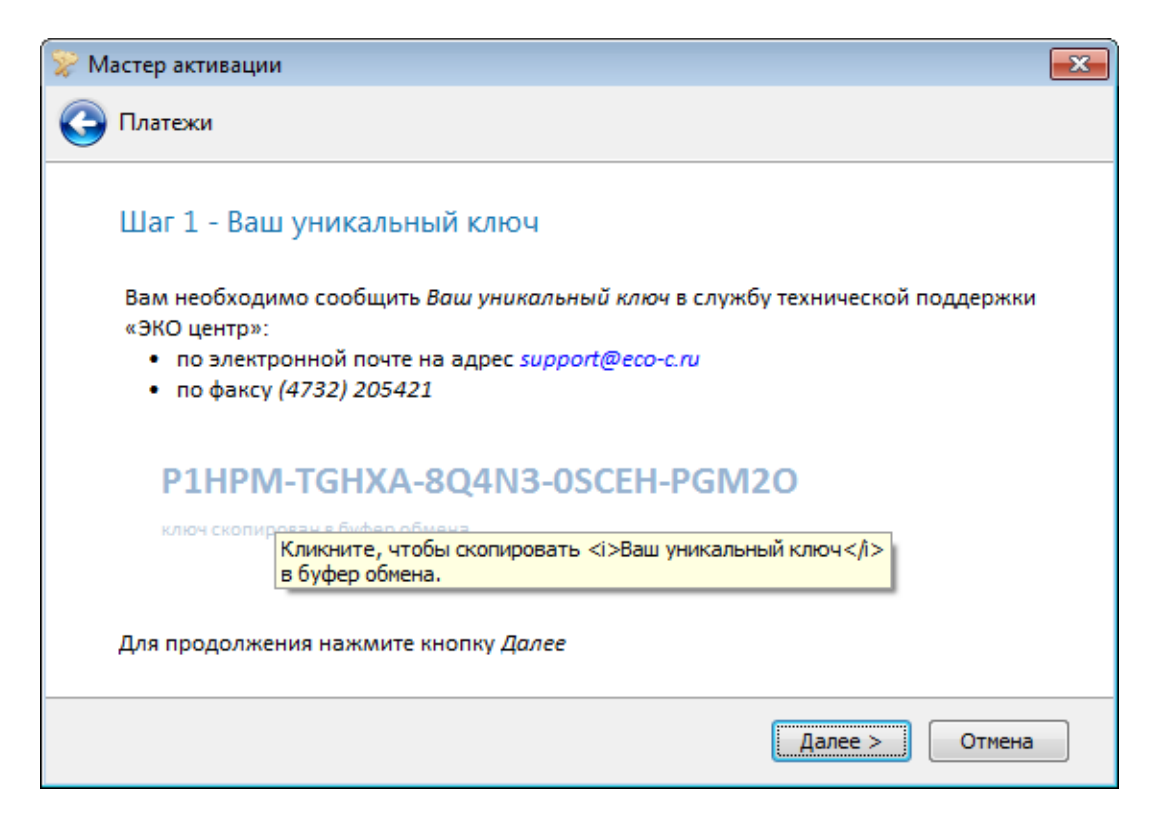

Сообщите уникальный ключ в Службу технической поддержки по электронной почте support@eco-c.ru или по факсу (473) 250-22-50.

Инженеры службы технической поддержки обработают Ваш запрос. Ключ активации введите в соответствующее поле мастера:

| 📡 Мастер активации                                                                            | × |
|-----------------------------------------------------------------------------------------------|---|
| 🚱 Платежи                                                                                     |   |
| Шаг 3 - Ключ активации                                                                        |   |
| Пожалуйста, введите ключ активации:                                                           |   |
|                                                                                               |   |
| Для продолжение нажмите <i>Далее</i> . Если кнопка не активна, проверьте введенные<br>данные. |   |
| Далее > Отмена                                                                                |   |

Завершите процесс активации, нажав «Далее». Можно приступать к работе.

# Интерфейс

Программа «Экологическая отчетность» представлена рядом разделов. Каждый заполняемый раздел организован в виде панели "Структура", рабочей области, панели задач, табличной части, и панели навигации.

|                                                                                                    |                                          | 6                                               |                                                          | 0        | бъект 1* - 🤅 | ЭКО центр     |                  |              |              |     |         |       | _ 🗆 🔀    |
|----------------------------------------------------------------------------------------------------|------------------------------------------|-------------------------------------------------|----------------------------------------------------------|----------|--------------|---------------|------------------|--------------|--------------|-----|---------|-------|----------|
|                                                                                                    |                                          | (2)                                             |                                                          |          |              |               |                  |              |              |     |         |       | 2        |
| Структура 📮 🗶                                                                                                   | ] [1.                                    | Атмосфера. г. 📈 🔯                               |                                                          |          |              |               |                  |              |              |     |         |       |          |
| 🎰 🥂 • 🗊 • 🔳 🗠 🛻 🍐 📆 🛛 🗋 •                                                                                       | B                                        | ыбросы загрязня                                 | ющих веществ в атмосо                                    | ферный   | воздух ста   | ционарны      | іми объект       | ами          |              |     |         |       | -        |
|                                                                                                    | Раз                                      | решение на выброс от:                           | . Nº                                                     |          | Сро          | к действия:   |                  |              |              |     |         |       |          |
| П. Объект 1                                                                                                    |                                          | по производственной т                           | герритории]                                              | по хозя  | йствующему с | убъекту в цел | юм               |              |              |     |         |       |          |
| Атмосфера. Разрешение 1 от 29.11.201                                                                            | Адр                                      | оес фактического место<br>ъекта или отдельной п | онахождения хозяйствующего<br>роизводственной территории | г. Ворон | еж, Промзона |               | (3)              | $\checkmark$ |              |     |         |       |          |
| Вода. Разрешение 1 от 29.11.2012 с 01                                                                           |                                          |                                                 |                                                          |          |              |               |                  |              |              |     |         |       |          |
| ···· Отходы. Разрешение 1 от 29.11.2012 с                                                                       |                                          | Добавить 🛄 Удали                                | пь   🛗 🔝 🛄   Ω Коэф                                      | фициент  | ъ 🔜 Разрег   | иения 🐚 🗎     | š. 1             |              |              | (4) |         |       |          |
| Отчетный год: 2012                                                                                              |                                          |                                                 |                                                          |          |              |               | Фактич           |              |              |     | Нормати | B 002 |          |
| 2-ТП (воздух)                                                                                                   |                                          | NO                                              |                                                          | Enne     | Устано       | влены         | выброс           |              | В том числе: | -   | руб./   | тонн  | Сумма    |
| Мероприятия                                                                                                    |                                          | п/п Наиме                                       | енование вещества                                        | измер.   |              |               | вредного         |              |              |     |         |       | платы,   |
| Расчет платы за 1 кв.                                                                                           |                                          |                                                 |                                                          |          | пдв          | BCB           | вещества, всего: | пдв          | BCB          | СЛВ | пдв     | E     | BCEFO    |
|                                                                                                    |                                          | 1                                               | 2                                                        | 3        | 4            | 5             | 6                | 7            | 8            | 9   | 10      | :     | 20       |
| 2. Транспорт                                                                                                    |                                          | 1 301. Азота диоко                              | ид                                                       | тонна    | 0,1          | -             | 0,2              | 0,1          | 0            | 0,1 | 52      | 260   | 277,16p. |
|                                                                                                    |                                          | 2 304. Азота оксид                              |                                                          | тонна    | 0,004        | -             | 0,004            | 0,004        | 0            | 0   | 35      | 175   | 0,29p.   |
| 4. Отходы.                                                                                                    | 4. OTXXQBJ. 0,104 0 0,204 0,104 0 0,1 87 |                                                 |                                                          |          | 277,447      |               |                  |              |              |     |         |       |          |
|                                                                                                    |                                          |                                                 |                                                          |          |              |               |                  |              |              |     |         |       |          |
| 1. Объект 1; Отчетный год; 2012; Расчет платы за 1 кв. ; Плата по ОКАТО ; 1. Атносфера. г. Воронеж, Произона .: |                                          |                                                 |                                                          |          |              |               |                  |              |              |     |         |       |          |

- 1 панель "Структура"
- 2 рабочая область
- 3 панель задач
- 4 табличная часть
- 5 панель навигации
- 6 справка

### Панель "Структура"

Панель "Структура" – вертикальный вариант отображения принадлежности разделов к отчетному году и подразделениям предприятия.

Для более рационального использования оснащена элементами 🔃 и 🖻 (скрыть/показать разделы).

### Рабочая область

Рабочая область - область ввода данных.

#### Панель задач

Панель задач содержит кнопки, которые используются для выполнения определенных команд. Для удобства реализована система всплывающих подсказок: задержите курсор

над кнопкой панели инструментов, и всплывающая подсказка сообщит Вам о том, какое действие будет выполнено при нажатии данной кнопки.

### Табличная часть

Табличная часть заполняется пользователем в качестве исходных данных для расчетов и формирования отчетных документов.

#### Панель навигации

Панель навигации по записям таблицы располагается в нижней части того раздела, который содержит таблицу. С помощью кнопок панели навигации выполняются такие основные функции, как переход от записи к записи вперед и назад, быстрый переход к первой или последней записи, добавление новой записи, удаление записи, редактирование содержимого ячейки.

#### Справка

Справка содержит информацию по работе с программой.

# Работа со структурой

В верхней части панели находится лента с функциональными кнопками, при клике на каждую из которых создается соответствующий раздел в структуре. К некоторым из них прикреплены списки зависимых разделов/функциональных инструментов для работы с элементами структуры.

Для удобства реализована система всплывающих подсказок: задержите курсор над интересующей кнопкой, и всплывающая подсказка сообщит Вам о том, какое действие будет выполнено при нажатии данной кнопки.

| Структур | a                    | Ę,        | ×                  |  |  |  |  |
|----------|----------------------|-----------|--------------------|--|--|--|--|
| ۵ 🧾      | • 🛅 •                |           | •                  |  |  |  |  |
|          | Разрешение на выброс | <b>X</b>  | Вырезать           |  |  |  |  |
| C 📓      | Разрешение на сброс  | <b>È</b>  | Вставить из буфера |  |  |  |  |
| ▶ 🖉      | Лимит на размещение  | т 29.11 💻 | Удалить            |  |  |  |  |

Зависимые блоки структуры можно сворачивать/разворачивать при необходимости, клик правой кнопкой по элементу структуры вызывает список связанных с ним разделов/функций:

## Импорт данных

В программе предусмотрен импорт данных в 2-ТП (воздух) и Расчет Платежей раздел Атмосфера из программы УПРЗА, который поддерживает формат .int - выбор осуществляется через Импорт проекта - Диалоговое окно "Открыть", где справа от наименования проекта есть варианты форматов импортируемого файла.

|                                                    |                          |                               |                 | 06     | ьект 1 | * - ЭКС  | О центр    |                        |                           |         |           |            |             | _ 🗆 🔀  |
|----------------------------------------------------|--------------------------|-------------------------------|-----------------|--------|--------|----------|------------|------------------------|---------------------------|---------|-----------|------------|-------------|--------|
| <b>*</b>                                           | _                        |                               |                 |        |        |          |            |                        |                           |         |           |            |             | ?      |
| Структура 📮 🗶                                      | 2-ТП (воздух) 🔟          |                               |                 |        |        |          |            |                        |                           |         |           |            |             |        |
| 🎰 🧘 • 📴 •   🖣                                      | 2-ТП (воздух)            |                               |                 |        |        |          |            |                        |                           |         |           |            |             |        |
|                                                    | Наименование организации | и ООО Промет                  | ей"             |        | Φ      | ИО руко  | водителя   | Иванов И.И.            |                           | Должно  | ость      | генеральны | ій директор |        |
| □ 1. Объект 1                                      | Почтовый адрес           | 394026, r. Bo                 | ронеж. Промзона |        |        |          |            |                        |                           | Номер т | гелефона  | 4732000000 | )           |        |
| 1. Площадка 1                                      |                          |                               |                 |        |        |          |            |                        |                           |         |           |            |             |        |
| ··· Атмосфера. Разрешение 1 от 29.11.201           | Дата составления         | 01.01.2012                    | ✓ ОКПО 47       | 296611 |        |          | Код        | g 3                    |                           | Код 4   |           |            |             |        |
| — Вода. Разрешение 1 от 29.11.2012 с 01            |                          |                               |                 |        |        | _        |            |                        |                           |         |           |            |             |        |
| Отходы. Разрешение 1 от 29.11.2012 с               | [ Добавить вещество      | 👻 🛄 Удалить                   |                 | ä 🖪    | 👗 I    | 🖳 Отч    | нет 🔻      |                        |                           |         |           |            |             |        |
| 📄 Отчетный год: 2012                               | При                      | Принадлежность Импорт проекта |                 |        |        |          |            | Пересче                | Лересчет факта по проекту |         |           |            |             |        |
| <ul> <li>2-ПП (воздух)</li> </ul>                  |                          |                               |                 |        |        |          |            |                        | davet davet               |         | dava dava | dava       |             |        |
| Мероприятия                                        | площадка                 | цех                           | источник        | гру    | Janon  | naci pus | дел данны. | in in pocieta stril Se | роект                     | 1кв.    | 2кв.      | Зкв.       | 4кв.        | код. н |
| Расчет платы за 1 кв.                              | 1                        | 2                             | 3               | 4      |        | 5        | 6          | 7                      | 8                         | 9       | 10        | 11         | 12          |        |
| 📄 Плата по ОКАТО                                   | Произволствен Цех        | × Nº1                         | Tov6a Nº1       | техно  | погия  | 1        | неорган    | %                      | 100 2                     | 25      | 25        | 25         | 25          |        |
| <ul> <li>1. Атмосфера. г. Воронеж, Пром</li> </ul> | P nponboderbenni dex     |                               | 1990011-1       | TCX10  |        | -        | ncopromi   |                        |                           |         |           | 20         |             |        |
| 2. Транспорт.                                      |                          |                               |                 |        |        |          |            |                        |                           |         |           |            |             |        |
| - 3. Вода.                                         |                          |                               |                 |        |        |          |            |                        |                           |         |           |            |             |        |
| 4. Отходы.                                         |                          |                               |                 |        |        |          |            |                        |                           |         |           |            |             |        |
|                                                    | нинини Запись 1 из 1     | • • • • • •                   | ▲ <             |        |        | Ш        |            |                        |                           |         |           |            |             | >      |
| 1. Объект 1; Отчетный год: 2012; 2 ПП Воздух       | <u> </u>                 |                               |                 |        |        |          |            |                        |                           |         |           |            |             |        |

При загрузке проекта .ecox из 2-ТП (воздух) появляется окно:

| Импорт | данных                                                                                             |
|--------|----------------------------------------------------------------------------------------------------|
| ?      | Вы хотите принять проектные значения? При нажатии кнопки «нет» будут приняты фактические значения. |
|        | Да Нет                                                                                             |

Фактические значения - с учетом корректировки пользователем. При этом данные из проекта переносятся в программу без изменений, без оценки их корректности. При выборе варианта "Да" (принять проектные значения) программа переносит значения выбросов с учетом коэффициента пересчета из проектных выбросов в фактические.

Также в рамках раздела 2-ТП (воздух) можно заполнить табличную часть по разрешениям или по квартальным выбросам, используя кнопки на панели задач.

При заполнении расчета платы за квартал есть возможность в разделе Атмосфера заполнить табличную часть по разрешениям и из 2-ТП (воздух), воспользоваться функцией импорта из УПРЗА (.pdvx и .int). В разделах Вода и Отходы можно произвести заполнение соответственно по разрешениям и лимитам.

#### Копирование

Панели задач по разделам оснащены функциями для выделения элементов табличной части ("Выделить строки", "Выделить ячейки" и "Выделить по умолчанию"). "Выделить строки"/"Выделить ячейки" необходимо нажать, чтобы выбрать необходимую область

таблицы, "Выделить по умолчанию" - сброс параметров выделения. Клик по выделенной области правой кнопкой открывает меню для редактирования. Также работают горячие клавиши "Ctrl+c" и "Ctrl+v". При этом настроена совместимость с Microsoft Excel - теперь можно скопировать блоки информации в программу "Экологическая отчетность". Новые строки создаются автоматически.

| 🕎 Добавить вещество 👻 🕎 Удалить   📻 🗊 📄   🛼 🔃   🖳 Отчет 👻 |  |          |     |  |              |           |     |   |  |  |
|-----------------------------------------------------------|--|----------|-----|--|--------------|-----------|-----|---|--|--|
| Принадлежность Выделить строки                            |  |          |     |  |              |           |     |   |  |  |
|                                                           |  | площадка | цех |  | Включает выд | в таблице | тип |   |  |  |
|                                                           |  | 1        | 2   |  | 3            | 4         | 5   | 6 |  |  |

Обратите внимание, что при копировании кварталов в рамках заполнения Расчета Платежей и изменении значения отчетного года, необходимо воспользоваться функцией «Пересчитать коэффициенты инфляции», расположенной на закладке «Расчет платы за Х квартал»:

|                                                        | <b>555*</b> - ЭКО центр                                                      |
|--------------------------------------------------------|------------------------------------------------------------------------------|
|                                                        |                                                                              |
| Структура                                              | Расчет платы за 1 🗵                                                          |
| 🎰 🏛 🕶 📰 🕶 🔛 🍐 📆 👘 🖡                                    | Расчет платы за негативное воздействие на окружающую среду                   |
| <u> </u>                                               | за первый 🖂 квартал 2012 год                                                 |
| 😑 1. Площадка 1                                        |                                                                              |
| Атмосфера. Разрешение 1 от 30.11                       | Вид документа: первичный 🗸 корректирующий 🗌 / 1 🔄 (нужное отметить знаком V) |
| <ul> <li>Вода. Разрешение 1 от 30.11.2012 с</li> </ul> |                                                                              |
| Отходы. Разрешение 1 от 30.11.20                       | 🕮 Отчет 👻 🚍                                                                  |
| 😑 Отчетный год: 2012                                   |                                                                              |
| <ul> <li>2-ПП (воздух)</li> </ul>                      | Перасчитать коэффициенты инфляции                                            |
| Мероприятия                                            | в: Меняет коэффициент инфляции для всех дочерних записей в                   |
| Расчет платы за 1 кв.                                  | соответствием с текущим годом                                                |

## Разделы

Благодаря вертикальной структуре, можно вести в одном проекте несколько предприятий по разным формам отчетности, работать с несколькими площадками в рамках одного объекта, отражать неограниченное количество отчетных периодов.

Для удобства между разделами существует сквозная база данных по адресам, один раз заполнив необходимые адреса в любом разделе, их можно просто выбрать из списка в остальных разделах проекта:

| 🗍 1. Площадка 1 |                      |
|-----------------|----------------------|
| Nº              |                      |
| Наименование:   | Площадка 1           |
| Адрес:          |                      |
|                 | г. Воронеж, Промзона |

Двойной клик по строке в структуре закрепляет раздел в рабочей области.

## Объект

Создать объект можно, кликнув правой кнопкой на любой элемент структуры и выбрав "Добавить объект", или кликнув по соответствующей кнопке панели "Структура":

|                                        |                        | Объект 1* - ЭКО центр |
|----------------------------------------|------------------------|-----------------------|
| <b>e</b>                               |                        |                       |
| Структура 📮 🗙                          | 1. Объект 1 🛛          |                       |
| 💼 🛄 - 🛅 - 🗌 🖒 -                        | <br>№ 1^^_             |                       |
| Добавить объект                        | Наименование: Объект 1 |                       |
| Добавляет объект в структуру проекта   |                        |                       |
| — 1. Площадка 1                        |                        |                       |
| - Атмосфера. Разрешение 1 от 29.11.201 |                        |                       |
| Вода. Разрешение 1 от 29.11.2012 с 01  |                        |                       |

Характеристики объекта: номер и наименование.

# Площадка

Создать площадку можно, кликнув правой кнопкой на любой элемент структуры в рамках объекта и выбрав "Добавить площадку", или кликнув по соответствующей кнопке панели "Структура". В открывающемся списке можно добавить разрешения/лимиты в текущую площадку:

|                                       |                             | Объект 1* - ЭКО центр |
|---------------------------------------|-----------------------------|-----------------------|
|                                       |                             |                       |
| Структура 📮 🗶                         | 1. Площадка 1 🔯             |                       |
|                                       | Nº 1 📩                      |                       |
| Разрешение на выброс                  | Наименование: Площадка 1    |                       |
| Разрешение на сброс                   | Адрес: г. Воронеж, Промзона | -                     |
| Лимит на размещение т 29.11.201       |                             |                       |
| Вода. Разрешение 1 от 29.11.2012 с 01 |                             |                       |
| Отходы. Разрешение 1 от 29.11.2012 с  |                             |                       |

Характеристики площадки: номер, наименование и адрес.

# Разрешения/лимиты

Создать Разрешения/лимиты можно, кликнув правой кнопкой на любой элемент структуры в рамках объекта и выбрав "Добавить площадку>Разрешение на выброс или сброс/Лимит на размещение", или кликнув по соответствующей кнопке панели "Структура", при любом выделенном элементе ветки структуры "Площадка":

|                                                                                                    | Объект 1* - ЭКО центр |
|----------------------------------------------------------------------------------------------------|-----------------------|
|                                                                                                    |                       |
| Структура 🖳 🕮 1. Площадка 1 🗵                                                                                          |                       |
|                                                                                                    |                       |
| Добавить разрешение на выброс ра 1                                                                                     |                       |
| <ul> <li>□ 1. Объект 1</li> <li>Добавляет разрешение на выброс для текущей площадки в<br/>структуре проекта</li> </ul> | $\checkmark$          |
| ··· Атмосфера. Разрешение 1 от 29.11                                                                                   |                       |
| Атмосфера. Разрешение 1 от 30.11                                                                                       |                       |
| ···· Вода. Разрешение 1 от 29.11.2012 с                                                                                |                       |

Характеристики разрешений: дата выписки, номер, дата начала и окончания действия, которые синхронизируются с квартальным и годовым периодами при заполнении других разделов по разрешениям, и адрес. Для Разрешений на сброс также необходимо указать выпуск и объем, тыс.м3/год.

Особенность панели задач: функция "Разбивка по годам". Добавляет указанные пользователем года в таблицу, учитывает неоднородность значений выбросов в течение срока действия разрешения:

| Структура 📮 🗶                        | Атмосфера. Разреш 🗵                                                           |
|--------------------------------------|-------------------------------------------------------------------------------|
| 🏛 🏛 • 🗊 • 🚼 🔮 🖉 👘 •                  | Перечень и количество загрязняющих веществ, разрешенных к выбросу в атмосферу |
|                                      | Дата выписки (от): 30,11.2012 ∨ № 1                                           |
| 📄 1. Объект 1                        |                                                                               |
| 📄 1. Площадка 1                      | Дата начала деиствия: 01.01.2012 Срок деиствия: 01.01.2017 С                  |
| • Атмосфера. Разрешение 1 от 30.11   | Адрес Разбивка по годам                                                       |
| — Вода. Разрешение 1 от 29.11.2012 с |                                                                               |
| Отходы. Разрешение 1 от 29.11.20     |                                                                               |
| 2. Площадка 2                        | Beu F d Port F a Port                                                         |
| 📄 Отчетный год: 2012                 | код 10д 1: 2012 10д 2: 2013 10д 3: 2014 2                                     |
| і 2-тп (воздух)                      | ▶ <u>1</u> Год 4: 2000 Год 5: 2000 Год 6: 2000                                |
| Мероприятия                          | 2                                                                             |
| - Расчет платы за 1 кв.              | BCB                                                                           |
| Плата по ОКАТО                       | Год 1: 2000 Год 2: 2000 Год 3: 2000                                           |
| - 1. Атмосфера. г. Воронеж, П        | For 4: 2000 For 5: 2000                                                       |
| - 2. Транспорт.                      | 104 3. 2000                                                                   |
| - 3. Вода.                           | 2-400-100                                                                     |
| 4. Отходы.                           |                                                                               |
| 🖃 2. Объект 2                        | К 4 Вещество 1из 2 РЭЭ +                                                      |

Табличная часть заполняется в соответствии с требованиями к разрешениям/лимитам каждого раздела.

## Учет отходов

Создать раздел "Учет отходов" можно, кликнув правой кнопкой на элемент структуры "Площадка" и выбрав "Учет отходов", или кликнув по соответствующей кнопке панели "Структура":

| Структура 🖓 🗶 01. Площадка 1 🗵                                 |
|----------------------------------------------------------------|
|                                                                |
| a l                                                            |
| 01. Объект 1 Добавить журнал отходов                           |
| 01. Площа, Добавляет журнал учета отходов для текущей площадки |
| - Атмосф                                                       |
| Вода. Разрешение № 1 от 09.01.20                               |
| Отходы. Лимиты № 1 от 09.01.201                                |

Инструменты раздела позволяют сформировать журнал по учету отходов, выбрав период:

| ∫у                                                            | чет отходов 🗵                               |                                   |                                                      |                                                             |            |   |  |  |  |
|---------------------------------------------------------------|---------------------------------------------|-----------------------------------|------------------------------------------------------|-------------------------------------------------------------|------------|---|--|--|--|
| Д                                                             | Данные учета в области обращения с отходами |                                   |                                                      |                                                             |            |   |  |  |  |
| T                                                             | Текущий год: <b>2013</b> , квартал <b>1</b> |                                   |                                                      |                                                             |            |   |  |  |  |
| [ 😨 Добавить операцию 👻 🛄 Удалить   🗮 📴 📋 🛛 🗮 Выбор периода 🧮 |                                             |                                   |                                                      |                                                             |            |   |  |  |  |
| $\left[ \right]$                                              |                                             |                                   | Отхо                                                 | д                                                           |            | Γ |  |  |  |
|                                                               | Цex                                         | код ФККО                          | наи                                                  | ченование                                                   | кл.<br>оп. |   |  |  |  |
|                                                               | 1                                           | 2                                 |                                                      | 4                                                           |            |   |  |  |  |
| ►                                                             |                                             | 1111040108995                     | Лузга овсяная                                        |                                                             | 5          |   |  |  |  |
|                                                               |                                             | Период от<br>Выберите<br>Выберите | гображения жур<br>2 год:<br>2 квартал:<br>С Применит | рнала отходов<br>2013 🗸 (<br>1 квартал (<br>)<br>) 🗶 Отмена |            |   |  |  |  |

Дополнительная функция импорта из Расчета Платежей позволяет заполнить журнал учета из раздела «Отходы». Копирование данных в «Журнал отходов» и «Отчет по отходам МСП» осуществляется через данный раздел (реализовано в платных версиях программ).

Отчет для печати в формате .docx формируется по клику на кнопку «Отчет».

# Отчетный год

Создать Отчетный год можно, кликнув правой кнопкой на любой элемент структуры и выбрав "Добавить Отчетный год", или кликнув по соответствующей кнопке панели "Структура":

|                                                                                                    | Объект 1* - |
|----------------------------------------------------------------------------------------------------|-------------|
|                                                                                                    |             |
| Структура 🖳 Отчетный год: 2012 🔟                                                                                                    |             |
| 💼 🏛 🔹 🗋 🔪 Отчетный год: 2012 😜                                                                                                    |             |
| Добавить отчетный период<br>— 1. Объец<br>— 1. Пл<br>— 1. Пл<br>— структуре проекта                                                                                                    |             |
| <ul> <li>Атмосфера. Разрешение 1 от 30.11</li> <li>Вода. Разрешение 1 от 29.11.2012 с</li> <li>Отходы. Разрешение 1 от 29.11.20</li> <li>2. Площадка 2</li> <li>Отчетный год: 2012</li> </ul> |             |

В рабочей области необходимо выбрать значение отчетного года.

# 2-ТП (воздух), мероприятия

Добавление разделов.

Создать раздел "2-ТП (воздух)" можно, кликнув правой кнопкой на элемент структуры "Отчетный год" и выбрав "Отчет 2-ТП (воздух)", или кликнув по соответствующей кнопке панели "Структура":

|                                                                 | <b>Объект 1*</b> - ЭКО центр |
|-----------------------------------------------------------------|------------------------------|
|                                                                 |                              |
| Структура 🖳 🖉 Отчетный год: 2013 🛛                              |                              |
| 💼 🚊 🗸 📴 🖌 🚔 🏫 🕼 🧟 на 🗋 🗸 Отчетный год: 🛛 2013 🕀                 |                              |
| Добавить отчет 2-ТП (воздух)                                    |                              |
| О1. Объект 1 Добавляет отчет 2-ТП (воздух) к текущему периоду в |                              |
| 01. Площадка 1 структуре проекта                                |                              |
| 🕨 📄 Отчетный год: 2013                                          |                              |
| 2-ТП (воздух)                                                   |                              |
| - 2-ПП (отходы)                                                 |                              |
| Журнал отходов за 1 кв.                                         |                              |
| Отчет по отходам субъекта МСП                                   |                              |
| 🖨 Расчет платы за 1 кв.                                         |                              |

Создать "Мероприятия" можно, кликнув правой кнопкой на элемент структуры "2-ТП (воздух)" и выбрав "Добавить мероприятие", или кликнув по соответствующей кнопке панели "Структура":

| Структура (Р)                                                                                                    | •<br>•       | 2-<br>2- | <b>тп (воздух) ⊠</b><br>∙ТП (воздух) |                 |           |
|----------------------------------------------------------------------------------------------------|--------------|----------|--------------------------------------|-----------------|-----------|
| Объект 1     Добавить мероприятие     Добавляет таблицу мероприят     Воздух в структуре проекта     Атмосфера. Разрешение 101 30.11 | ліі.<br>ий к | те       | кущему отчету 2 П                    | 000 "Промет     | ей"       |
| — Вода. Разрешение 1 от 29.11.2012 с<br>— Отходы. Разрешение 1 от 29.11.20                                                           | [            |          | Добавить вещест                      | гво 👻 🌉 Удалить | 🗮 🖪 🔲   ; |
| - 2. Площадка 2                                                                                                    |              |          |                                      | Принадлежность  |           |
| <ul> <li>Отчетный год: 2012</li> <li>2-ТП (воздух)</li> </ul>                                                                        | =            |          | площадка                             | цех             | источник  |

### 2-ТП (воздух)

Наименование организации, ФИО руководителя, Должность, Почтовый адрес, Номер телефона, Дата составления, ОКПО, код 3 и код 4 автоматически переносятся в отчет. Панель задач:

|                                                     | Объект 1* -                                                                                    | ЭКО центр                                              | -   |  |  |  |  |  |
|-----------------------------------------------------|------------------------------------------------------------------------------------------------|--------------------------------------------------------|-----|--|--|--|--|--|
|                                                     |                                                                                                |                                                        |     |  |  |  |  |  |
| Структура 📮 🗶                                       | 2-ПП (воздух) 🔟                                                                                |                                                        |     |  |  |  |  |  |
| 🎰 🧘 🕶 🗊 🗸 🛛 🖡                                       | 2-ТП (воздух)                                                                                  |                                                        |     |  |  |  |  |  |
|                                                     | аименование организации ООО "Прометей" ФИО р                                                   | уководителя Иванов И.И. Должность генеральный директор |     |  |  |  |  |  |
| <ul> <li>П. Объект 1</li> <li>Плошадка 1</li> </ul> | ючтовый адрес                                                                                  | Номер телефона 4732000000                              |     |  |  |  |  |  |
| - Атмосфера. Разрешение 1 от 30.11                  | Атмосфера. Разрешение 1 от 30.11 Дата составления 1 01.01.2012 💟 ОКРО 17/96611 Д Б Код 3 Код 4 |                                                        |     |  |  |  |  |  |
| Вода. Разрешение 1 от 29.11.2012 с                  |                                                                                                |                                                        |     |  |  |  |  |  |
| Отходы. Разрешение 1 от 29.11.20                    | 🛄 Добавить вещество 👻 🛄 Удалить   🗮 📑 🛄   🔜 🔁 🛃   🖳 י                                          | Отчет 🕶                                                |     |  |  |  |  |  |
| 2. Площадка 2                                       | Добавить площадку жность Источн                                                                | ник Пересчет факта по проекту                          |     |  |  |  |  |  |
| 😑 Отчетный год: 2012                                | Добавить цех                                                                                   | да тир дакталатар даахт факт факт факт                 |     |  |  |  |  |  |
| ▶ 2-П (воздух)                                      | Лобавить источник пруппа кол-                                                                  | ноказатель проект ікв. 2кв. 3кв. 4кв.                  | KOL |  |  |  |  |  |
| Мероприятия                                         | доовитвисточник 3 4 5                                                                          | 6 7 8 9 10 11 12                                       |     |  |  |  |  |  |
| Расчет платы за 1 кв.                               |                                                                                                | 1 неорган % 100 25 25 25 25                            |     |  |  |  |  |  |
| 😑 Плата по ОКАТО                                    |                                                                                                |                                                        |     |  |  |  |  |  |
|                                                     | Производствен Цех №1 Труба №1 технология                                                       | 1 Heoprah % 100 25 25 25 25                            |     |  |  |  |  |  |

- 1 добавить вещество. При клике на стрелку открывается список см рисунок.
- 2 панель выделения
- 3 заполнить по разрешениям
- 4 заполнить по квартальным выбросам (из Расчета платежей сумма по кварталам текущего года)
- 5 сформировать отчет. Клик на стрелку справа открывает список:

| <u> </u> | Отчет                                          |
|----------|------------------------------------------------|
|          | Сформировать отчет без пересчета оксидов азота |
|          | Сформировать отчет для ИП                      |
|          | Сформировать отчет срочной формы               |

При клике на саму кнопку "Отчет" программа пересчитывает оксиды азота и формирует отчет для юридического лица по приказу Росстата №441. Можно сформировать отчет без пересчета оксидов азота - первая строка вложенного списка, сформировать отчет для ИП -

вторая строка, сформировать отчет срочной формы - сумма выбросов по объекту за первое полугодие - третья строка.

### Поквартальный пересчет нормативных выбросов в фактические

В табличной части при заполнении столбцов раздела "Пересчет факта по проекту" в отчет идут фактические выбросы по источникам. При этом Вы можете самостоятельно заполнить показатель для пересчета: %, время работы источника, расход сырья или выпуск продукции и др. Коэффициент пересчета определяется отношением факт/норматив и суммируется по кварталам. Он также учитывается при заполнении раздела Атмосфера расчета платежей по 2ТП.

# 2-ТП (отходы)

### Добавление разделов.

Создать раздел "2-ТП (отходы)" можно, кликнув правой кнопкой на элемент структуры "Отчетный год" и выбрав "Отчет 2-ТП (отходы)", или кликнув по соответствующей кнопке панели "Структура":

| $\mathbf{\mathbf{e}}$ |                                                                                                    |
|-----------------------|----------------------------------------------------------------------------------------------------|
| Структура             | 🕂 🗵 Отчетный год: 2013 🗵                                                                             |
|                       | 🙆 🧟 🗋 🗋 🖌 Отчетный год: 🛛 2013 💭                                                                     |
|                       | обавить отчет 2-ТП (отходы)<br>обавляет отчет 2-ТП (отходы) к текущему периоду в<br>груктуре проекта |
| - Атмосфера. Разрешен | ие № 1 от 01.01                                                                                      |
| Вода. Разрешение №    | 1 от 09.01.2013 с                                                                                    |
| - Отходы. Лимиты № 1  | 1 от 09.01.2013 с                                                                                    |
| Учет отходов          |                                                                                                    |

### 2-ТП (отходы)

Наименование организации, ФИО руководителя, Должность, Почтовый адрес, Номер телефона, Дата составления, ОКПО, ОКАТО, ОКВЭД, код 3 и код 4 автоматически переносятся в отчет. Необходимо также указать количество, площадь собственных объектов захоронения отходов и количество из них ненормативных.

При клике на кнопку "Отчет", формируется документ в формате .docx в соответствии с приказом Росстата от 28.01.2011 г. № 17.

В платной версии реализована возможность импорта из раздела «Учет отходов».

# Журнал отходов за квартал

Создать раздел "Журнал отходов" можно, кликнув правой кнопкой на элемент структуры "Отчетный год" и выбрав "Журнал отходов", или кликнув по соответствующей кнопке панели "Структура":

| Структура          | 🕂 🖉 Отчетный год: 2013 🛛                            |
|--------------------|-----------------------------------------------------|
|                    | 🙆 🧟 📋 🔪 Отчетный год: 🛛 2013 🝚                      |
|                    | Добавить журнал учета отходов                       |
| — 01. Объект 1     | Добавляет журнал учета отходов к текушему периоду в |
| 🕀 01. Площадка 1   | структуру проекта                                   |
| Отчетный год: 2013 |                                                     |
| - 2-ТП (воздух)    |                                                     |

В разделе (платная версия) реализован импорт из раздела «Учет отходов»:

| Г            | Курнал отходов за [              | 3             |                                                                                    |                  |                 |                  |                                        |                                   |                |              |
|--------------|----------------------------------|---------------|------------------------------------------------------------------------------------|------------------|-----------------|------------------|----------------------------------------|-----------------------------------|----------------|--------------|
| К            | Курнал <mark>у</mark> чета отход | дов           |                                                                                    |                  |                 |                  |                                        |                                   |                |              |
| к            | вартал 1 🖂                       | Год 2013      | Наименование организации                                                           | Объек            | т 1             |                  |                                        |                                   |                | $\checkmark$ |
| 0            | тветственный исполнит            | ель Иванов    | з И.И.                                                                             |                  |                 | 🖂 Да             | та составле                            | ения 02.01                        | .2013          | $\checkmark$ |
| п            | одзаголовок титульного           | о листа       |                                                                                    |                  |                 |                  |                                        |                                   |                |              |
|              | 🛿 Добавить 🔲 Удали               | ть   🗮 📭 🔲    | ]   🔝   🔍 Отчет                                                                    |                  |                 |                  |                                        |                                   |                |              |
| Цех код ФККО |                                  |               | Импортировать из учета от<br>Открывает диалоговое окно дл<br>журналу учета отходов | кодов<br>я форми | рования х       | курнала по       |                                        | Прием от                          | г других       | Mana         |
|              |                                  | наименование  | кл.<br>оп.                                                                         | хране-<br>ние    | накоп-<br>ление | Образо-<br>вание | структу-<br>рных<br>подраз-<br>делений | ИП или<br>юриди-<br>ческих<br>лиц | зован<br>отход |              |
|              | 1                                | 2             | 3                                                                                  | 4                | 5               | 6                | 7                                      | 8                                 | 9              | 10           |
| ►            |                                  | 1111040108995 | Лузга овсяная                                                                      | 5                | -               | -                | 54                                     | -                                 |                | -            |

Отчет для печати в формате .docx формируется по клику на кнопку «Отчет» в соответствии с приказом Минприроды России от «01» сентября 2011 г. №721

# Отчет по отходам субъекта МСП

Создать раздел "Отчет по отходам субъекта МСП" можно, кликнув правой кнопкой на элемент структуры "Отчетный год" и выбрав "Журнал отходов", или кликнув по соответствующей кнопке панели "Структура":

| Структура                                                          | 🕂 🗶 Отчетный год: 2013 🗵                                                          |
|--------------------------------------------------------------------|-----------------------------------------------------------------------------------|
| 🎰 🏛 🕶 📴 🗸 🖷 👷 🎑                                                    | Стчетный год: 2013 🕀                                                              |
| · 01. Объект 1                                                     | Добавить отчет по отходам МСП                                                     |
| <ul> <li>• 01. Площадка 1</li> <li>• Отчетный год: 2013</li> </ul> | Добавляет отчет по отходам субъекта МСП к текущему<br>периоду в структуру проекта |
|                                                                    |                                                                                   |

В платной версии реализована возможность импорта из «Учета отходов»:

| Отчет по отходам 🗵    |                                                    |                                                                                      |                             |                     |               |                           |  |
|-----------------------|----------------------------------------------------|--------------------------------------------------------------------------------------|-----------------------------|---------------------|---------------|---------------------------|--|
| Отчет по отходам      | субъекта МСП                                       |                                                                                      |                             |                     |               |                           |  |
| Год 2013 Орга         | н Росприроднадзора те                              | ерриториальное отделение Роспри                                                      | иоднадзора по Ворс          | Электронный идентиф | икатор отчета |                           |  |
| Полное наименование   | Объект 1                                           |                                                                                      | 🖂 Краткое                   | Объект 1            | Фирменное     | Объект 1                  |  |
| Местонахождение (адре | с) г. Воронеж, промзона                            | a                                                                                    | ΟΚΑΤΟ                       | 01204               | ✓ ОГРН        | $\sim$                    |  |
| Лицензия на отходы    | 1                                                  |                                                                                      | инн 💟                       | KI                  | n             | 🗸 ОКВЭД 🗸                 |  |
| Руководитель Иванов   | и.и.                                               | Номер телефона 55555                                                                 | 🗸 Факс                      | 55555 🔽 e-          | nail          | $\checkmark$              |  |
| Кол-во листов отчета  | 12                                                 | Кол-во листов приложений                                                             | 0                           |                     |               |                           |  |
| 🔣 Добавить 📃 Удал     | 🕎 Добавить 🔲 Удалить   💻 📴 📔 📔 📴 Отчет 👻 🚔 Экспорт |                                                                                      |                             |                     |               |                           |  |
|                       | Отход                                              | Импортировать из учета ото<br>Открывает диалоговое окно для<br>журналу учета отходов | кодов<br>я формирования жур | и физических лиц    | Manage        | Направлено на захоронение |  |

Отчет формируется для печати в формате .docx и в электронном виде в формате .xml (кнопки «Отчет» и «Экспорт»).

## Расчет платы за квартал

Поля раздела заполняются по аналогии с титульным листом отчетной формы. Особенности: Поле "Расчет предоставляется" заполняется автоматически в соответствии с выбранным регионом по ОКАТО. Выделенное поле в блоке "Для организации" отмечает данные, которые при формировании отчета буду заполнены в качестве подписи к листу "Расчет суммы платежа".

Панель задач. Формирование отчета.

Панель задач представлена следующими функциональными кнопками:

| Расчет платы за 1 🗵                                                          |
|------------------------------------------------------------------------------|
| Расчет платы за негативное воздействие на окружающую среду                   |
| за первый 🖂 квартал 2012 год                                                 |
| Вид документа: первичный 🗹 корректирующий 🗌 / 1 💭 (нужное отметить знаком V) |
| 🖳 Отчет 👻 📾                                                                  |
| Расчет предоставляется:                                                      |
| в: Управление Росприроднадзора по Алтайскому краю и Республике Алтай         |
| (наименование территориального органа Росприроднадзора)                      |

"Отчет" - формирует отчет для печати в формате .docx. Сразу за ней размещена кнопка, которая позволяет формировать отчет с разделением на КБК.

"Сформировать в электронном виде" - формирует отчет в формате .xml - для сдачи в Росприроднадзор и .ecox для импорта при необходимости в программу Расчет Платежей Профессионал. Выбор формата осуществляется в диалоговом окне "Сохранить как" в поле "Тип файла".

"Пересчитать коэффициенты инфляции" - функция, необходимая для перерасчета сумм платежа по разделам при копировании квартала в новый отчетный год.

## Раздел "Плата по ОКАТО"

Отражает суммы платежа по всем заполненным разделам в рамках отчетного квартала. Поле "Код бюджетной классификации" заполняется вручную, либо по умолчанию при выборе способа формирования отчета для печати "с разделением на КБК" на листе расчета платы.

"Код по ОКАТО" выбирается из встроенного справочника "ОКАТО".

### Разделы атмосфера, транспорт, вода, отходы

Работа в каждом из разделов должна начинаться не с заполнения табличной части, а с ввода информации по разрешениям, лимитам, также в случае необходимости должна быть произведена разбивка разделов на несколько листов расчета в зависимости от количества производственных территорий, выпусков сточных вод, объектов негативного воздействия. Интерфейс программы разработан так, что все таблицы в разделах представлены в таком же виде, как и в нормативном документе, реализованном данной программой. Более того, в программе разработана специальная система с использованием цветовых схем для отображения данных в ячейках, в зависимости от их статуса.

### Раздел Атмосфера

Раздел 1 (атмосфера) заполняется плательщиком, осуществляющим выбросы загрязняющих веществ в атмосферный воздух от стационарных объектов, для каждой производственной территории или по хозяйствующему субъекту в целом в зависимости от выданного разрешения.

Если в отчетном периоде действует несколько разрешений на выброс, то программа автоматически будет рассчитывать дни действия этих разрешений, а также квартальные ПДВ и ВСВ при условии, что разрешения были созданы предварительно. Данными из разрешений автоматически заполняется таблица раздела при помощи команды «Заполнить по разрешениям».

Если предприятие располагает несколькими производственными территориями, тогда расчет платы необходимо производить отдельно по каждой из них. Для этого достаточно создать соответствующее число расчетных листов, на каждом из которых

указывать адрес фактического местонахождения соответствующей производственной территории.

Порядковый номер загрязняющего вещества - № устанавливается автоматически при добавлении новой строки.

Наименование вещества выбирается из встроенного справочника «Нормативы платы: атмосфера, стационарные».

Панель задач:

| 1                        | . Атмо                                                                | сфера. г 🗵                                                                                                    | Атмосфера. г 🔟 |              |                                  |           |       |     |           |                           |     |                |     |   |       |
|--------------------------|-----------------------------------------------------------------------|----------------------------------------------------------------------------------------------------|----------------|--------------|----------------------------------|-----------|-------|-----|-----------|---------------------------|-----|----------------|-----|---|-------|
| B                        | ыбро                                                                  | осы загрязняющих веществ в атмосф                                                                                                    | ферный         | і воздух ста | ационарны                        | ми объект | ами   |     |           |                           |     | =              |     |   |       |
| Pa                       | зрешен                                                                | ние на выброс от: 01.01.2012 ∨ № 5                                                                                                   | 54             | Сро          | к действия:                      |           |       |     |           |                           |     |                |     |   |       |
|                          | ✓ по производственной территории ✓ по хозяйствующему субъекту в целом |                                                                                                    |                |              |                                  |           |       |     |           |                           |     |                |     |   |       |
| Ад<br>cyf                | рес фа<br>бъекта                                                      | рес фактического местонахождения хозяйствующего г. Воронеж, Произона 🕞<br>пъекта или отдельной производственной территории () (2-34) |                |              |                                  |           |       |     |           |                           |     |                |     |   |       |
|                          | 🖁 Доб                                                                 | авить [ Удалить   🗮 [ 🔲   Ω Коэф                                                                                                    | фициен         | гы 🔝 Разрес  | иения 📷 🚡                        |           |       |     |           |                           |     |                |     |   |       |
|                          | N₽                                                                    | Harman and a second second                                                                                                    | Един.          | Привяз       | Привязать разрешения (лимиты) е: |           |       |     |           | Норматив пла<br>руб./тонн |     | ат<br>ну Сумма |     |   |       |
|                          | n/n                                                                   | паименование вещества                                                                                                    | измер.         | измер.       | измер.                           | измер.    | ПЛВ   | BCB | вещества, | ПЛВ                       | всв | СЛВ            | плв | B | всего |
|                          |                                                                       |                                                                                                    |                | 11AD         |                                  | BCEFO:    | 11AD  | 565 | 0,10      | 11AD                      |     |                |     |   |       |
|                          | 1                                                                     | 2                                                                                                    | 3              | 4            | 5                                | 6         | 7     | 8   | 9         | 10                        | 1:  | 20             |     |   |       |
| Þ                        | 1                                                                     | 301. Азота диоксид                                                                                                    | тонна          | 0,1          | -                                | 0,2       | 0,1   | 0   | 0,1       | 52                        | 260 | 277, 16p.      |     |   |       |
| 2 304. Азота оксид тонна |                                                                       | 0,004                                                                                                    | -              | 0,004        | 0,004                            | 0         | 0     | 35  | 175       | 0,29p.                    |     |                |     |   |       |
|                          |                                                                       |                                                                                                    |                | 0,104        | 0                                | 0,204     | 0,104 | 0   | 0,1       | 87                        |     | 277,447        |     |   |       |

- **1** коэффициенты. Открывает диалоговое окно для заполнения коэффициентов экологической значимости и дополнительных коэффициентов для всех разделов расчета платы.
- 2 разрешения. Открывает диалоговое окно "Разрешение на выброс...", в котором необходимо выбрать разрешение и вид пересчета по нему: Заполнить по 1/4 (выброс за год делится на 4 и заносится в квартальные), Заполнить по тоннам (выброс считается квартальным и без изменений копируется из разрешения), Заполнить по тонн/год (выброс рассчитывается исходя из количества дней в квартале).
- **3** импорт из УПРЗА. Возможность импорта из файлов формата .pdvx и .int.
- 4 импорт из 2ТП. Возможность заполнить квартальные выбросы по годовым с учетом коэффициента поквартального пересчета нормативных выбросов в фактические.

# Раздел Транспорт

Раздел 2 (транспорт) заполняется плательщиком, осуществляющим выбросы загрязняющих веществ в атмосферный воздух от передвижных объектов негативного воздействия, по каждому муниципальному образованию, на территории которого указанные объекты зарегистрированы, в зависимости от вида и объема использованного топлива.

Порядковый номер загрязняющего вещества - № устанавливается автоматически при добавлении новой строки. Вид топлива выбирается из встроенного справочника «Нормативы платы: атмосфера, передвижные».

Столбец "Фактическое количество израсх. топлива, тонн" оснащен дополнительной функцией пересчета объема топлива из литров в тонны:

| 2  | . Тран                                         | спорт. 🗵                             |                                                          |                                         |                                                          |                                  |                    |                       |                                 |                               |  |
|----|------------------------------------------------|--------------------------------------|----------------------------------------------------------|-----------------------------------------|----------------------------------------------------------|----------------------------------|--------------------|-----------------------|---------------------------------|-------------------------------|--|
| E  | выбр                                           | осы загрязняющих веществ в атмосферн | ый воздух п                                              | ередвижн                                | ными объе                                                | ктами                            |                    |                       |                                 |                               |  |
| OF | (ATO:                                          | 01200 (Районы Алтайского края )      |                                                          |                                         |                                                          |                                  |                    |                       |                                 |                               |  |
|    | [] Добавить [] Удалить   🚍 []   Ω Коэффициенты |                                      |                                                          |                                         |                                                          |                                  |                    |                       |                                 |                               |  |
|    | Nº<br>⊓/⊓                                      | Вид топлива                          | Фактическое<br>количество<br>израсх.<br>топлива,<br>тонн | Единица<br>измерения                    | Норматив<br>платы,<br>руб./тонну,<br>тыс. м <sup>3</sup> | Коэф.<br>экол.<br>значимо<br>сти | Доп.<br>коэф.<br>2 | Доп.<br>коэф.<br>1, 2 | Коэф.,<br>учит.<br>инфля<br>цию | Сумма<br>платы,<br>всего руб. |  |
|    | 1                                              | 2                                    | 3                                                        | 4                                       | 5                                                        | 6                                | 7                  | 8                     | 9                               | 10                            |  |
| 0. | 1                                              | 3. Керосин                           | 0,081 🗸 🗸                                                | тонна                                   | 2,5                                                      | 1,04                             | 1                  | 1                     | 2,05                            | 0,432                         |  |
|    |                                                |                                      | Пересчет л<br>Объем топли<br>Плотность то                | итров в тон<br>ва, л 100<br>оплива 0,81 | ны                                                       |                                  |                    |                       |                                 |                               |  |
| H  |                                                | € 1из 1 ▶₩₩+-▲<                      | ✓ Применить 💢 Отменить                                   |                                         |                                                          |                                  |                    |                       |                                 | 0,432                         |  |

## Раздел Вода

Раздел 3 (вода) заполняется плательщиками, имеющими выпуски загрязняющих веществ в водные объекты, по каждому выпуску или территории (при неорганизованном сбросе на водосборные территории) отдельно в зависимости от выданного разрешения.

Если предприятие располагает несколькими производственными территориями, тогда расчет платы необходимо производить отдельно по каждой из них. Для этого достаточно создать соответствующее число расчетных листов, на каждом из которых указывать адрес фактического местонахождения соответствующей производственной территории.

Порядковый номер загрязняющего вещества - № устанавливается автоматически при добавлении новой строки.

Наименование вещества выбирается из встроенного справочника «Нормативы платы: водные объекты».

Панель задач

|                                                        |           |                                                               |               | Объек         | т 1* - ЭКО  | центр   |             |          |                |     |        |         | - 0 ĭ       |
|--------------------------------------------------------|-----------|---------------------------------------------------------------|---------------|---------------|-------------|---------|-------------|----------|----------------|-----|--------|---------|-------------|
|                                                        |           |                                                               |               |               |             |         |             |          |                |     |        |         | 2           |
| Структура 📮 🗶                                          | 3. Вод    | 1a. 🗵                                                         |               |               |             |         |             |          |                |     |        |         |             |
| 🎰 🏦 🔹 🛅 🔹 🔤 🗠 🖕 🍐 📆 🛛 🖒 👻                              | Сбро      | осы загрязняющих веществ в                                    | водные        | е объекты     |             |         |             |          |                |     |        |         | •           |
|                                                        | Разреш    |                                                               |               |               |             |         |             |          |                |     |        |         |             |
| 1. Объект 1                                            |           |                                                               |               | анном сбросе) |             |         | VCKV        |          |                |     |        |         |             |
| 🖨 1. Площадка 1                                        |           | производственной территории (при нео                          | or an in 5000 | annon copoccy |             | дону вы | yacy        |          |                |     |        |         |             |
| - Атмосфера. Разрешение 1 от 29.11.201                 | Адрес ф   | фактического местонахождения выпуск<br>одственной территории: | аили          |               |             |         |             | $\sim$   |                |     |        |         |             |
| ···· Вода. Разрешение 1 от 29.11.2012 с 01             |           |                                                               |               |               |             |         |             |          |                |     |        |         |             |
| Отходы. Разрешение 1 от 29.11.2012 с                   | 🛄 До      | обавить 🛄 Удалить   🗮 📑 🛄                                     | ΩКоэ          | ффициенты     | 🚽 Разрешені | ия 😁 Ли | вневка      |          |                |     |        |         |             |
| 📄 Отчетный год: 2012                                   |           |                                                               |               |               |             |         | Ливневка    |          |                |     | Нормат | ив пла  | Сумма       |
| <ul> <li>2-ПП (воздух)</li> </ul>                      | Nº<br>n/a | Наименование вещества                                         |               | установле     | ны, тонн    | Факт. с | Открывает ф | ODMV Daf | оты с ливневко | лй  | руб    | ./тонну | платы,      |
| Мероприятия                                            |           | 1                                                             |               | пдс           | BCC         | 1 101   | 114         | C        | BCC            | слс | пдс    | E       | всего, руб. |
| <ul> <li>Расчет платы за 1 кв.</li> </ul>              | 1         | 2                                                             |               | 3             | 4           | 5       | 6           |          | 7              | 8   | 9      | -       | 19          |
| 📄 Плата по ОКАТО 01200 Районы Алт                      |           | 1 10 Eop (70 B3+ 875 MODCKWY ROBORM                           |               |               |             | -       |             |          |                |     | 27     | 135     | 0           |
| - 1. Атмосфера. г. Воронеж, Пром                       |           |                                                               | 10)           |               |             |         |             |          |                |     | 2/     | 155     |             |
| 2. Транспорт.                                          |           |                                                               |               |               |             |         |             |          |                |     |        |         |             |
| ▶ 3. Вода.                                             |           |                                                               |               |               |             |         |             |          |                |     |        |         |             |
| 4. Отходы.                                             |           |                                                               | ſ             | 0             | 0           |         | 0           | 0        | 0              |     | 0 2    | 7       | 0           |
|                                                        | He 44     | ◀ 1из 1 ▶ ₩ ₩ + - ▲ <                                         |               |               |             |         |             |          |                |     |        |         | >           |
| 1. Объект 1; Отчетный год: 2012; Расчет платы за 1 кв. | ; Плата п | ю ОКАТО 01200 Районы Алтайского кра                           | я; З. Вода    | а.            |             |         |             |          |                |     |        |         | .:          |

"Коэффициенты". Открывает диалоговое окно для заполнения коэффициентов экологической значимости и дополнительных коэффициентов для всех разделов расчета платы.

"Разрешения". Открывает диалоговое окно "Разрешение на сброс...", в котором необходимо выбрать разрешение и вид пересчета по нему: Заполнить по 1/4 (сброс за год делится на 4 и заносится в квартальные), Заполнить по тоннам (сброс считается квартальным и без изменений копируется из разрешения), Заполнить по тонн/год (сброс рассчитывается исходя из количества дней в квартале).

"Ливневка". Открывает одноименное диалоговое окно:

#### Ливневка

В разделе 3 (вода) предусмотрен автоматический расчет неорганизованного стока с формированием соответствующего отчета в формате rtf. Данная возможность реализована в программе разделом «Ливневка», вызов которого осуществляется одноименной кнопкой на панели задач.

В Расчетных показателях заносится следующая информация: Общая территория природопользователя, га, Площадь территории (водосбора) природопользователя, га, Площадь водонепроницаемых покрытий, га согласно техническому плану; Площадь водонепроницаемых покрытий (для мойки), га, Расход воды на одну поливку (мойку), л/м2 (по умолчанию 1,2), Количество поливок (моек) в год шт., Масса фактически вывезенного снега, т, Возврат ливневых вод в систему техводоснабжения, %.

Если организации выдано разрешение на сброс для неорганизованного стока, то в данном разделе необходимо указать: от какого числа разрешение действует, Номер разрешения, а также число дней сброса по разрешению и без разрешения за теплый период, число дней сброса по разрешению и без разрешения за холодный период.

После того, как все информационные поля будут корректно заполнены, необходимо произвести автозаполнение табличной части раздела 3 при помощи кнопки «Автозаполнить».

Однако если на предприятии ведется учет неорганизованного стока, т.е. известны фактические данные по неорганизованному сбросу загрязняющих веществ в водные

объекты, то пользователь может самостоятельно ввести эти данные в соответствующие ячейки табличной части раздела.

Для формирования отчета по расчету объема дождевого стока, объема стока талых вод и объема поливомоечного стока в разделе «Ливневка» предусмотрена кнопка «Сформировать отчет». Отчет будет сохранен в файле с разрешением docx.

### Раздел Отходы

Раздел 4 (отходы) - "Размещение отходов производства и потребления" - заполняется плательщиком, осуществляющим размещение отходов, по каждому месту размещения отходов и каждому отходу отдельно.

Порядковый номер отхода - № устанавливается автоматически при добавлении новой строки.

Наименование отхода и код по ФККО выбирается пользователем из встроенного справочника "Нормативы платы: размещение отходов".

Класс опасности по умолчанию берется из последнего разряда кода по ФККО. Если последний разряд кода по ФККО равен нулю, то класс опасности можно установить любой.

Регистрационный номер объекта размещения отходов указывается только в случае его присвоения Росприроднадзором. При этом может возникнуть ситуация, когда регистрационный номер не выдан. В таком случае нет необходимости что-либо указывать в соответствующей графе.

При передаче отходов другим организациям необходимо в первую очередь обращать внимание на условия договора. Если в договоре указано, что отходы передаются для размещения другой организации, и она берет на себя все обязанности по их размещению, расчету и внесению платы, то плательщиком будет являться именно эта фирма.

При передаче отходов на полигон ТБО на основании договора с организацией, которая предоставляет услуги по размещению, плательщиком является та организация, которая фактически образовала эти отходы в собственном производстве. В таком случае необходимо создать отдельный лист расчета платы, в котором будут указаны все отходы, переданные для размещения на специализированный полигон, при этом в «Адрес фактического местонахождения объекта негативного воздействия» указывается адрес фактического местонахождения полигона.

На панели задач есть дополнительные кнопки: "Коэффициенты", которая открывает диалоговое окно для заполнения коэффициентов экологической значимости и дополнительных коэффициентов для всех разделов расчета платы, и "Разрешения", открывает диалоговое окно "Лимиты на размещение отходов", в котором необходимо выбрать лимит и вид пересчета по нему: Заполнить по 1/4 (отход за год делится на 4 и заносится в квартальные), Заполнить по тоннам (отход считается квартальным и без изменений копируется из разрешения), Заполнить по тонн/год (отход рассчитывается исходя из количества дней в квартале).

# Справочники

- OKATO
- ФККО
- Коэффициенты экологической значимости
- Нормативы платы: атмосфера, стационарные
- Нормативы платы: атмосфера, передвижные
- Нормативы платы: водные объекты
- Нормативы платы: размещение отходов
- Вещества 2-ТП (воздух)

Все справочники в программе являются редактируемыми, т.е. в них можно добавлять новые записи, изменять или удалять уже существующие. При необходимости вернуть содержимое справочника в первоначальное состояние, воспользуйтесь функцией "Восстановить по умолчанию". При работе со справочниками будьте внимательны, поскольку некорректно введенная информация может впоследствии неблагоприятно отобразиться на результатах всего расчёта.

Функция "часто используемые" отфильтрует содержимое справочника по запрашиваемым Вами позициям. Это сэкономит рабочее время при необходимости заполнения однотипных расчетов.

Переход от одного справочника к другому реализован в Меню> Справочники.

# Меню. Параметры

Окно "Меню" содержит стандартные функции по работе с проектами: Создать, Открыть, Сохранить, Сохранить как; список справочников, а также журнал используемых проектов и ссылку на диалоговое окно "Параметры":

| (m) |               |                     |             |                      |      |
|-----|---------------|---------------------|-------------|----------------------|------|
| V   |               |                     |             |                      |      |
|     | Создать       | Последние про       | екты        |                      |      |
|     | Открыть       | <u>1</u> Объект 1.е | cox         | ۰                    | 1000 |
|     | Сохранить     |                     |             |                      |      |
|     | Сохранить как |                     |             |                      |      |
|     | Справочники 🕨 |                     |             |                      |      |
|     |               |                     | 🍪 Параметры | 🔀 Выход из программы |      |

Разделы окна "Параметры":

- Вид. Содержит настройки цветовой схемы статуса значений в ячейках таблиц. Редактируется пользователем.
- Точность. Содержит настройки точности по разделам. Можно указать количество знаков всего, после запятой, погрешность, необходимость отображения замыкающих нулей и использование округления для нормирования.
- Сохранение. Настройка путей для сохранения проектов и отчетов на рабочем месте (по умолчанию в пользовательские папки Documents\ЭКО центр и Documents\ЭКО центр\Отчеты). Проекты сохраняются в формате .payx.
- О программе. Сведения о версии программы и активированных модулях.

Также в "Параметрах" есть функция "Восстановить по умолчанию", возвращающая настройки в исходное состояние.

### Панель быстрого доступа

Панель быстрого доступа находится в заголовке окна и содержит функции "убрать панель Структура", "отменить действие", "повторить действие", "открыть", "сохранить".

## Системные требования

Операционная система: Windows XP/Vista/7 Бесплатное ПО: Microsoft .NET Framework 4.0 (Не требуется для Windows 7)

# Разработчик

### ООО «ЭКОцентр»

Адрес: 394049, г. Воронеж, Рабочий пр. 101 Телефон/факс: (473) 250-2-250 Адрес электронной почты: <u>info@eco-c.ru</u> Интернет сайт: <u>www.eco-c.ru</u>

# Служба технической поддержки

Служба технической поддержки «ЭКО центр» оказывает самый широкий спектр **услуг по сопровождению** продуктов серии «ЭКО центр», и направлена на обеспечение стабильной и бесперебойной работы наших программных средств!

Мы предлагаем не только консалтинговые услуги и техническую поддержку, но также предоставляем **методические консультации** от ведущих специалистов-разработчиков природоохранной документации, что позволит максимально быстро и продуктивно овладеть всеми возможностями наших программных продуктов и подготовить профессиональный отчет с учетом всех предъявляемых требований.

Обратиться в Службу технической поддержки можно несколькими способами: по телефону/факсу (473) 250-22-50 или по e-mail: support@eco-c.ru. На сайте www.eco-c.ru доступна услуга "Обратная связь" и "Обратный звонок", где можно оставить заявку и мы свяжемся с Вами. Специалисты компании работают ежедневно с понедельника по пятницу с 9:00 до 17:00.

Более подробную информацию о предоставлении услуг по **технической поддержке**, а также о стоимости отдельных типов лицензий, можно узнать на сайте www.eco-c.ru, раздел Услуги>Техническая поддержка.